## How to Navigate to Select or Waive Coverage

- 1. Go to **buckeyelink.osu.edu**
- 2. Click the **My Buckeye Link** task box and enter your log in credentials.
- 3. On your My Buckeye Link homepage, locate the **Student Health Insurance** title bar in the **Finances** area and click the **Select/Waive Coverage** link.

| class       Schedule       Class         a Class       Schedule       Class         back       Schedule       Schedule         back       Schedule       Schedule         balance                                                                                                    | Buckeye Link            |                                                                                                    |                                                | _                                                      |
|----------------------------------------------------------------------------------------------------|-------------------------|----------------------------------------------------------------------------------------------------|------------------------------------------------|--------------------------------------------------------|
| Schedule<br>a Class<br>biss<br>des<br>des<br>des<br>des<br>des<br>des<br>des<br>des<br>des<br>d                                                                                                    | Academics               |                                                                                                    |                                                | Search for Classes                                     |
| a Class       Schedule         Jac Class       Class         Jac Class       Schedule         Jac Class       Schedule Training         Jac Class       Schedule Training         Jac Class       Schedule Training         Jac Class       Schedule Training         Jac Class       Schedule Training         Jac Class       Schedule Training         Jac Class       Schedule Training         Jac Class       Schedule Training         Jac Class       Schedule Training<                                                                                                    | Class Schedule          | 🚯 Deadlines 🛛 URL 🕞 Gradebook                                                                                                    |                                                |                                                        |
| lefs       Class       Schedule         vademics       TBA       Online         iff       SOCWORK       TBA         online       Online       Online         iff       SOCWORK       TBA         online       Online       Online         iff       SOCWORK       TBA         online       Online       Online         iff       SOCWORK       TBA         online       Online       Online         iff       SOCWORK       TBA         online       Online       Online         iff       SOCWORK       TBA         online       Online       Online         iff       SOCWORK       TBA         online       Online       Online         iff       SOCWORK       TBA         online       Online       Online         iff       SOCWORK       TBA         online       Online       Online         iff       Socward       TBA         online       Online       Online         iff       Health Insurance       Online         iff and Selug       ntial Add       Ite thealth Insurance                                                                                                    | d a Class<br>op a Class | Autumn 2021 Semester Schedule                                                                                                    |                                                | ✓ Holds                                                |
| Print Addition       SOCWORK       TBA       Online         Print Addition       SOCWORK       TBA       Online         Print Addition       SOCWORK       TBA       Online         Print Addition       SOCWORK       TBA       Online         Print Addition       SOCWORK       TBA       Online         Print Addition       SOCWORK       TBA       Online         Print Addition       SOCWORK       TBA       Online         Print Addition       Socwork       TBA       Online         Print Addition       Print Pole       0.00       Control Control Contend Contrel Control Control Control Contend Control Co                                                                                                    | ades                    | Class                                                                                                    | <u>Schedule</u>                                | No Holds                                               |
| ar academic       ▼ Do List         ar academic       ▼ Do List         Bit EC (9466)       Online         Bit EC (9565)       TBA         Online       Weekty Schedule ▶         hances       Weekty Schedule ▶         Name       Past Due         • Past Due       0.00         • Future Due       0.00         • Future Due       0.00 <td>Academics</td> <td>BOCWORK<br/>LEC (9490)</td> <td>TBA<br/>Online</td> <td>No Holus.</td>                                                                                                    | Academics               | BOCWORK<br>LEC (9490)                                                                                                    | TBA<br>Online                                  | No Holus.                                              |
| Image: Socwork Lec (9665)       TBA Online         Weekly Schedule ▶       Refund Direct Deposit Signue         Name >       Weekly Schedule ▶         Name >       Outstanding Charges         Past Due       0.00         • Past Due       0.00         • Due Now       • Due Now         • Future Due       0.00         • Future Due       0.00         • Future Due       0.00         • Total of Outstanding Charges       This total         • This total       off of the summer 2021 semester. In the event that the university needs to change the mode of instruction during the semester in response to the COVID-19 pandemic or other factors, Ohio State will not provide refunds of thuiton and flees. Studentic credit.         • Conversity requires students to move out of the residence halls earlier than the oricid and or earlier the university requires the mode of instruction during Plans page         • Term       2021 Autmr        Statement Of Account                                                                                                    |                         | SOCWORK<br>LEC (9466)                                                                                                    | TBA<br>Online                                  | ▼ To Do List                                           |
| Lice (1900)       Winde         Weekly. Schedule ▶         Weekly. Schedule ▶         Weekly. Schedule ▶         More ▶         Durit Refund         rdian Setup         ncial Aid         V. Financial Aid         V. Financial Aid         er (financial         Image the mode of instructio                                                                                                    | her academic 🗸 📎        | SOCWORK                                                                                                    | TBA                                            | Campus Safety Training<br>Refund Direct Deposit Signup |
| hances         Account         ount linguity         ount Refund         (ridian Setup)         ncial Aid         v Financial Aid         v Financial Aid         vinsurance Information         er financial         v Now         ier financial         v Now         er financial         v Now         ier financial         v Now         is total of Ortstanding Charges         This total of Ortstanding Charges         This total of Ortstanding Charges         This total of Ortstanding Charges         The tuitio and fees listed on your Statement of Account link below.         The tuitio and fees listed on your Statement of Account are based on your course<br>charge the mode of instruction during the semester in response to the COVID-19<br>pandemic or other factors, Ohio State will not provide refunds of tuition and fees.         Students who satisfactorily fuffill course requirements this semester will receive full<br>academic credit.         The university may provide partial refunds of housing and dining Colars would be<br>rolled over as detailed on the University Dining Plians page         * Term       2021 Autmr         Statement Of Account                                                                                                    |                         | LEC (9505)                                                                                                    | Weekly Schedule                                | Kelana Direct Deposit Olghag                           |
| Account       Outstanding Charges         Account inguity       • Past Due       0.00         • Due Now       • Due Now         • Future Due       0.00         • Total of Outstanding Charges       • Distont of constanding Charges         This total of Outstanding Charges       • Distont of click on the Statement of Account link below.         • Insurance Information       • The tuition and fees listed on your Statement of Account are based on your course schedule for the summer 2021 semseter. In the event that the university needs to change the mode of instruction during the semester in response to the COVID-19 pandemic or other factors. Ohio State will not provide refunds of tuition and fees. Statement Verification         • Advisor         • The university may provide partial refunds of housing and dining costs in the event that the university requires students who semester will receive full academic credit.         • The university may provide partial refunds of housing and dining costs in the event the university requires students on the semester. Ducking Dining Dollars would be rolled over as detailed on the University Dining Plans page         • Term       2021 Autmr          • Statement Of Account                                                                                                    |                         |                                                                                                    |                                                | More                                                   |
| Account       Outstanding Charges         Outstanding Charges       • Past Due       0.00         • Due Now       • Due Now       • Due Now         • Future Due       0.00       • Future Due       0.00         • Financial Aid       • Future Due       0.00       • This total of Outstanding Charges         This total of Outstanding Charges       This total of Outstanding Charges       Details ▶         This total of Outstanding Charges       This total of Outstanding Charges       Details ▶         This total of Outstanding Charges       This total of Outstanding Charges       Details ▶         This total of Outstanding Charges       The tuition and fees listed on your Statement of Account are based on your course schedule for the summer 2021 semester. In the event that the university needs to change the mode of instruction during the semester in response to the COVID-19 pandemic or other factors, Ohio State will not provide refunds of tuition and fees. Students who satisfactorily fulfill course requirements this semester will receive full academic credit.         The university may provide partial refunds of housing and dining Costs in the event the university requires students to move out of the residence halls earlier than the university Offices         * Term       2021 Autmr < Statement Of Account                                                                                                    | hances                  |                                                                                                    |                                                |                                                        |
| built linguity,<br>pount Refund<br>rdian Setup       • Past Due       0.00         ncial Aid<br>/ Financial Aid<br>/ Financial | Account                 | Outstanding Charges                                                                                                    |                                                | <ul> <li>Enrollment information</li> </ul>             |
| Past Due       0.00         Incial Add       Due Now         • Future Due       0.00         Total of Outstanding Charges       Details ▶         This total of Outstanding Charges       Details ▶         This total of of the samester. In the event that the university reads to change the mode of instruction during the semester in response to the COVID-19 pandemic or other factors, Ohio State will not provide refunds of tuition and fees. Students who satisfactorily fulfill course requirements this semester will receive full academic credit. <ul> <li>Advisor</li> <li>Advisor</li> <li>None Assigned</li> <li>*Term</li> <li>2021 Autmr </li> <li>Statement Of Account</li> </ul> <ul> <li>Advisoins</li> <li>Registration/Residency/Tuition</li> <li>Buckeye Link</li> </ul> <ul> <li>Vinional deel on the University Dining Plans page</li> <li>*Term</li> <li>2021 Autmr </li> <li>Statement Of Account</li> </ul> <ul> <li>Vinional deel on the University Dining Plans page</li> <li>*Term</li> <li>2021 Autmr </li> <li>Statement Of Account</li> </ul> <ul> <li>Vinional deel on curve on the subscience on the subscience on the subscin the subscience on the subscin the subscience on th</li></ul>                                                                                                    | ount Inquiry            |                                                                                                    |                                                | Enrollment Appointment                                 |
| Incial Aid       • Due Now         • Future Due       0.00         Total of Outstanding Charges       Details of credict recent changes to your tuition and fees. For an updated balance         Incial Aid       • Details of credict recent changes to your tuition and fees. For an updated balance         incial Aid       • Details of credict recent changes to your tuition and fees. For an updated balance         insurance Information       • Other of the summer 2021 semester. In the event that the university needs to change the mode of instruction during the semester in response to the COVID-19 pandemic or other factors. Ohio State will not provide refunds of tuition and fees. Students who satisfactorily fulfill course requirements this semester will receive full academic credit.         The university may provide partial refunds of housing and dining costs in the event the university requires students to move out of the residence halls earlier than the official move-out date for the semester. BuckID funds and Dining Dollars would be rolled over as detailed on the University Dining Plans page         *Term       2021 Autmr        Statement Of Account                                                                                                    | ount Refund             | Past Due                                                                                                    | 00                                             | You may begin enrolling for the                        |
| ncial Aid       • Future Due       0.00         Total of Outstanding Charges       This total of Outstanding Charges       Details >         This total of Outstanding Charges       This total of Cutstanding Charges       Details >         This total of Outstanding Charges       This total of Cutstanding Charges       Schedule Planner         v Insurance Information       Cick on the Statement of Account link below.       Schedule Planner         er financial       Image: Students who satisfactorily fulfill course requirements this semester in response to the COVID-19       Degree Audit         pandemic or other factors, Ohio State will not provide refunds of tuition and fees.       Students who satisfactorily fulfill course requirements this semester will receive full academic credit.         The university may provide partial refunds of housing and dining costs in the event the university requires students to move out of the residence halls earlier than the official move-out date for the semester. BuckID funds and Dining Dollars would be rolled over as detailed on the University Dining Plans page       * University Offices         *Term       2021 Autmr        Statement Of Account       * Admissions                                                                                                    | rdian Setup             | Due Now                                                                                                    |                                                | Term session on April 26, 2021                         |
| VFinancial Aid       Details ►         Instruction of Optistanding Charges       Total of Optistanding Charges         Visurance Information       This total provide the summer 2021 semester. In the event that the university needs to change the mode of instruction during the semester in response to the COVID-19 pandemic or other factors, Ohio State will not provide refunds of fuition and fees. Students who satisfactorily fulfill course requirements this semester will receive ful academic credit.       Schedule Planner       Details ►         The university may provide partial refunds of housing and dining costs in the event the university requires students to move out of the residence halls earlier than the official move-out date for the semester. BuckID funds and Dining Dollars would be rolled over as detailed on the University Dining Plans page       Totiversity Offices         *Term       2021 Autmr       Statement Of Account                                                                                                    | ncial Aid               | Future Due                                                                                                    | 00                                             |                                                        |
| Instituting of the second second                                                                                                    | / Financial Aid         | Total of Outstanding Charges                                                                                                    |                                                | Details b                                              |
| <ul> <li>Insurance information</li> <li>Insurance information</li> <li>In</li></ul>                                                                                                    |                         | This total and reflect recent ch                                                                                                    | anges to your tuition and fees. For an undated | Details P                                              |
| covverage<br>/Insurance information       The tuition and fees listed on your Statement of Account are based on your course<br>schedule for the summer 2021 semester. In the event that the university needs to<br>change the mode of instruction during the semester in response to the COVID-19<br>pandemic or other factors, Ohio State will not provide refunds of tuition and fees.<br>Students who satisfactorily fulfil course requirements this semester will receive full<br>academic credit.       ✓ Advisor         The university may provide partial refunds of housing and dining costs in the event<br>the university requires students to move out of the residence halls earlier than the<br>official move-out date for the semester. BuckID funds and Dining Dollars would be<br>rolled over as detailed on the University Dining Plans page       ✓ Advisor         *Term       2021 Autmr ✓       Statement Of Account       ✓ University Offices                                                                                                    | ent Health Insurance    | halance click on the Statement of Account link below                                                                                                    |                                                |                                                        |
| The tuition and fees listed on your Statement of Account are based on your course<br>schedule for the summer 2021 semester. In the event that the university needs to<br>change the mode of instruction during the semester in response to the COVID-19<br>pandemic or other factors, Ohio State will not provide refunds of fuition and fees.<br>Students who satisfactorily fulfill course requirements this semester will receive full<br>academic credit.<br>The university may provide partial refunds of housing and dining costs in the event<br>the university requires students to move out of the residence halls earlier than the<br>official move-out date for the semester. BuckID funds and Dining Dollars would be<br>rolled over as detailed on the University Dining Plans page<br>*Term 2021 Autmr Statement Of Account                                                                                                    | ct/waive coverage       |                                                                                                    |                                                | Schedule Planner                                       |
| er financial <ul> <li>schedule för the summer 2021 semester. In the event that the university needs to change the mode of instruction during the semester in response to the COVID-19 pandemic or other factors, Ohio State will not provide refunds of tuition and fees. Students who satisfactorily fulfill course requirements this semester will receive full academic credit.              <ul> <li>The university may provide partial refunds of housing and dining costs in the event the university requires students to move out of the residence halls earlier than the official move-out date for the semester. BuckID funds and Dining Dollars would be rolled over as detailed on the University Dining Plans page</li> <li>Term 2021 Autmr Statement Of Account</li> <li>Statement Of Account</li> <li>Admissions Registration/Residency/Tuition Buckeye Link</li> </ul></li></ul>                                                                                                    | moundice monnation      | The tuition and fees listed on your Statement of Account are based on your course<br>schedule for the summer 2021 semester. In the event that the university needs to<br>change the mode of instruction during the semester in response to the COVID-19<br>pandemic or other factors, Ohio State will not provide refunds of tuition and fees.<br>Students who satisfactorily fulfill course requirements this semester will receive full<br>academic credit. |                                                | Degree Audit                                           |
| Change the mode of instruction during the semester in response to the COVID-19 pandemic or other factors, Ohio State will not provide refunds of fullion and fees. Students who satisfactorily fulfill course requirements this semester will receive full academic credit. The university may provide partial refunds of housing and dining costs in the event the university requires students to move out of the residence halls earlier than the official move-out date for the semester. BuckID funds and Dining Dollars would be rolled over as detailed on the University Dining Plans page *Term 2021 Autmr Statement Of Account * University Offices Admissions Registration/Residency/Tuition                                                                                                    | er financial            |                                                                                                    |                                                | Enrollment Verification                                |
| Advisor     Students who satisfactorily fulfill course requirements this semester will receive full     academic credit.     The university may provide partial refunds of housing and dining costs in the event     the university requires students to move out of the residence halls earlier than the     official move-out date for the semester. BuckID funds and Dining Dollars would be     rolled over as detailed on the University Dining Plans page     *Term 2021 Autmr ✓ Statement Of Account     Statement Of Account                                                                                                    |                         |                                                                                                    |                                                |                                                        |
| academic credit. The university may provide partial refunds of housing and dining costs in the event the university requires students to move out of the residence halls earlier than the official move-out date for the semester. BuckID funds and Dining Dollars would be rolled over as detailed on the University Dining Plans page *Term 2021 Autmr ✓ Statement Of Account University Offices Admissions Registration/Residency/Tuition Buckeye Link                                                                                                    |                         |                                                                                                    |                                                | * Advisor                                              |
| The university may provide partial refunds of housing and dining costs in the event<br>the university requires students to move out of the residence halls earlier than the<br>official move-out date for the semester. BuckID funds and Dining Dollars would be<br>rolled over as detailed on the University Dining Plans page<br>*Term 2021 Autmr  Statement Of Account University Contractions<br>Registration/Residency/Tuition<br>Buckeye Link                                                                                                    |                         |                                                                                                    |                                                | Program Advisor                                        |
| The university may provide partial refunds of housing and dining costs in the event<br>the university requires students to move out of the residence halls earlier than the<br>official move-out date for the semester. BuckID funds and Dining Dollars would be<br>rolled over as detailed on the University Dining Plans page<br>*Term 2021 Autmr ✓ Statement Of Account<br>Admissions<br>Registration/Residency/Tuitton<br>Buckeye Link                                                                                                    |                         | The university may provide partial refunds of housing and dining costs in the event<br>the university requires students to move out of the residence halls earlier than the<br>official move-out date for the semester. BuckID funds and Dining Dollars would be<br>rolled over as detailed on the University Dining Plans page.                                                                                                    |                                                | Nume Andread                                           |
| Term 2021 Autmr → Statement Of Account     Statement Of Account     Term 2021 Autmr → Statement Of Account                                                                                                    |                         |                                                                                                    |                                                | None Assigned                                          |
| Term 2021 Autmr      Statement Of Account     Statement Of Account     Statement Of Account     Statement Of Account     Statement Of Account     Statement Of Account                                                                                                    |                         |                                                                                                    |                                                |                                                        |
| *Term 2021 Autmr ✓ Statement Of Account Admissions<br>Registration/Residency/Tuition<br>Buckeye Link                                                                                                    |                         |                                                                                                    |                                                | l'anne anna an anna an anna anna anna ann              |
| Admissions<br>Registration/Residency/Tuition<br>Buckeye Link                                                                                                    |                         | *Term 2021 Autmr ★ Statem                                                                                                    | *Term 2021 Autmr V Statement Of Account        |                                                        |
| Registration/Residency/Tuition<br>Buckeye Link                                                                                                    |                         | Staten                                                                                                    | lent Of Account                                | Admissions                                             |
| Buckeye Link                                                                                                    |                         |                                                                                                    |                                                | Registration/Residency/Tuition                         |
|                                                                                                    |                         |                                                                                                    |                                                | Buckeye Link                                           |
|                                                                                                    |                         |                                                                                                    |                                                |                                                        |
|                                                                                                    |                         |                                                                                                    |                                                |                                                        |